## < 就職活動報告情報検索方法 >

Campusmate Web を利用についてご案内します。

**Campusmate Web**のログイン画面には、キャンパスターミナル左側にあるキャリア関連項目の「Campusmate Web (APU)」からアクセスできます(キャリア・オフィス HP からも可能)。

Campusmate Web(APU)を クリックしてください。ログイ ン画面に移ります。オンキャン パス・リクルーティングからも アクセス可能です。 \* 似た項目 Campus Web(RU) があります。これは立命館大学 の就職 Web システムに繋がり ます。

| P D I I                                   |                                                                                                    |                   | 1 51 1940 173 |
|-------------------------------------------|----------------------------------------------------------------------------------------------------|-------------------|---------------|
| Aru                                       | venter for exception from the larger                                                                                                    | #1c4.3推进一步A       |               |
| 10#                                       | Man (Marger) Man (BASS)                                                                                                    | 1                 |               |
|                                           | Continuentes ferrar a los tons     Contractos     Contractos     Contractos     Contractos     Contractos     Contractos                                                                                                    | Blanch.dor.9-HoH. |               |
|                                           | Security and a security of the security of the security o            | C DRAMPTING NO P  |               |
| Sealer dt                                 | <ul> <li>Statistics Control (Control (Contro) (Control (Control (Contro) (Contro) (Contro) (Contro) (Contro</li></ul> | 1                 |               |
| Carbon Services                           | = Equipment 2009/100001                                                                                                    |                   |               |
| Construction of the                       | · STRATETY AND STRATEGY CONTINUES                                                                                                    |                   |               |
| CARCASS SILVEROF                          | - 0807-1-110-1-1-000020-1-1-1-000010000                                                                                                    |                   |               |
| APRIL De registrar<br>Decisione Transmitt | exceptional 算法要求要求                                                                                                    |                   |               |
| 1.528.0000                                | · HERICHIAN CONTRACTOR                                                                                                    |                   |               |
| 1244                                      | A A TO BE A A A A A A A A A A A A A A A A A A                                                                                                    |                   |               |
| N-992488                                  | - MARCH-MORPHERS-MARCHMORPHERS                                                                                                    | 1.2               |               |
|                                           | MetoSky (0)                                                                                                    | 10000-0000        |               |

| C. WINCH MOTIVITY | Contraction and and and and |                    |                          |
|-------------------|-----------------------------|--------------------|--------------------------|
|                   |                             | Contraction of the | 1                        |
| ■ ■ ログイン          |                             |                    |                          |
|                   | @ Japaner C Traffels        |                    |                          |
|                   | ⊐(-430 L                    |                    | ─── │ 冬白がもつ A PI         |
|                   | 309-h                       |                    |                          |
|                   | D <i>₫1</i> 297             |                    | ザ ID とパスワー               |
| 曹国 あれらせ           |                             |                    |                          |
| \$*47-X           | RW PARTECULAR CONTRACTOR    | 解於日                | $  0, \Box 0 \uparrow 2$ |
| 10056             | SEALINGAROUSED LOD.         | 000000309000       | 「English を選              |
|                   |                             |                    |                          |
|                   |                             |                    | 英語の画面に切                  |
|                   |                             |                    |                          |
|                   |                             |                    | ま 9 。                    |
|                   |                             |                    |                          |
|                   |                             |                    |                          |
|                   |                             |                    |                          |
|                   |                             |                    |                          |

就職メニューの<u>各種情</u> <u>報検索から見たい情報を</u> <u>検索。</u>「就職活動報告情報 検索」をクリックするとその検索画面に遷移します。 なお就職メニューには、 使用期間外のため非表示 あるいは〔使用期間外〕と 表示されている項目があ ります(「就職に関するお 知らせ」も非表示の項目が あります)。

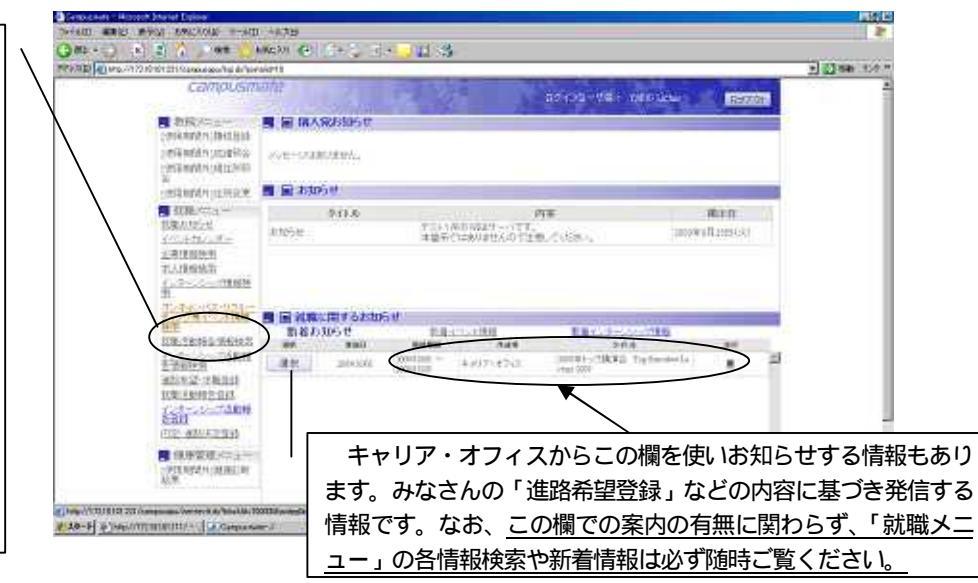

## 1)以降の画面は、「就職活動報告情報検索」を選択した場合の画面の遷移です。

| Camp                                                                                            | ousmate                   | 11.64                                                                                                    | a#                                                                                        | 152-59名: 大十 英国・        | Care -                     | ガイ                          | ダンスをクリックす                                                                |                                         |
|-------------------------------------------------------------------------------------------------|---------------------------|----------------------------------------------------------------------------------------------------|-------------------------------------------------------------------------------------------|------------------------|----------------------------|-----------------------------|--------------------------------------------------------------------------|-----------------------------------------|
| 國就構活動修                                                                                          | 管情報検索                     | 1119.23                                                                                                    |                                                                                           |                        |                            | 321                         | 簡単な説明を表示                                                                 |                                         |
| <ul> <li>総約条件入力</li> <li>年間</li> <li>学群</li> <li>記金て渡村</li> <li>日金てクリア</li> <li>1411</li> </ul> | 200 23<br>24<br>24<br>524 | <ul> <li>A firth 2000年3月子東島ひ</li> <li>アンア大平(1998)</li> <li>アンア大平(1998)</li> <li>アンア大平(1998)</li> <li>第二(1998)</li> <li>54</li> </ul> | 2001年3月中美の単位は 2005年度 こないます。<br>C アリアネギ <sup>は</sup> ロッネリン <sup>(</sup> ロ 国際(28年新<br>29 年日 | C フリア人中は現余的<br>第五日初期時間 | 口 点本要称研究<br>1813年0         |                             | この画面は、「検索<br>入力」画面です。開催<br>と開催日は初期値が<br>されています。初期値                       | 」<br><b>繁条件</b><br>崔年度<br>設定<br>直状態     |
| 12011<br>(1201)-(1205)<br>第1章                                                                   |                           |                                                                                                    |                                                                                           |                        |                            | または必要に応じてき                  | -<br>-<br>- タマ                                                           |                                         |
| 企業名<br>相合内容                                                                                     | (正式-昭林-)<br>(正式-1)-(内)    | 創作・正式カナー英語名のハッチ<br>第、センテー内容、後期内容、                                                                                                    | (新方一致)<br>(1)から(19元)<br>普通わらから(秋気)                                                        |                        |                            | を入力するか合ホックス<br>にチェックを入れ、「検索 | /クス<br>「検索<br>- てく                                                       |                                         |
|                                                                                                 | LTCCP<br>「<br>と<br>す      | 戻る」を選択<br>、前画面に戻<br>・。                                                                                                    | !りま                                                                                       | <i>₹</i> ₩7<br>検<br>一覧 | ●★*<br>索実行で、検索結果<br>画面に遷移。 | -                           | ボランコをフリックで<br>ださい。なお <u>クリアを</u><br><u>すると初期値以外の</u><br><u>が消去されるので注</u> | シント<br><u> 産選択</u><br>シ入力<br><u> 意。</u> |

## 注意:各画面左上にある「戻る」ボタンは使用しないでください。セッションの切れることがあります。

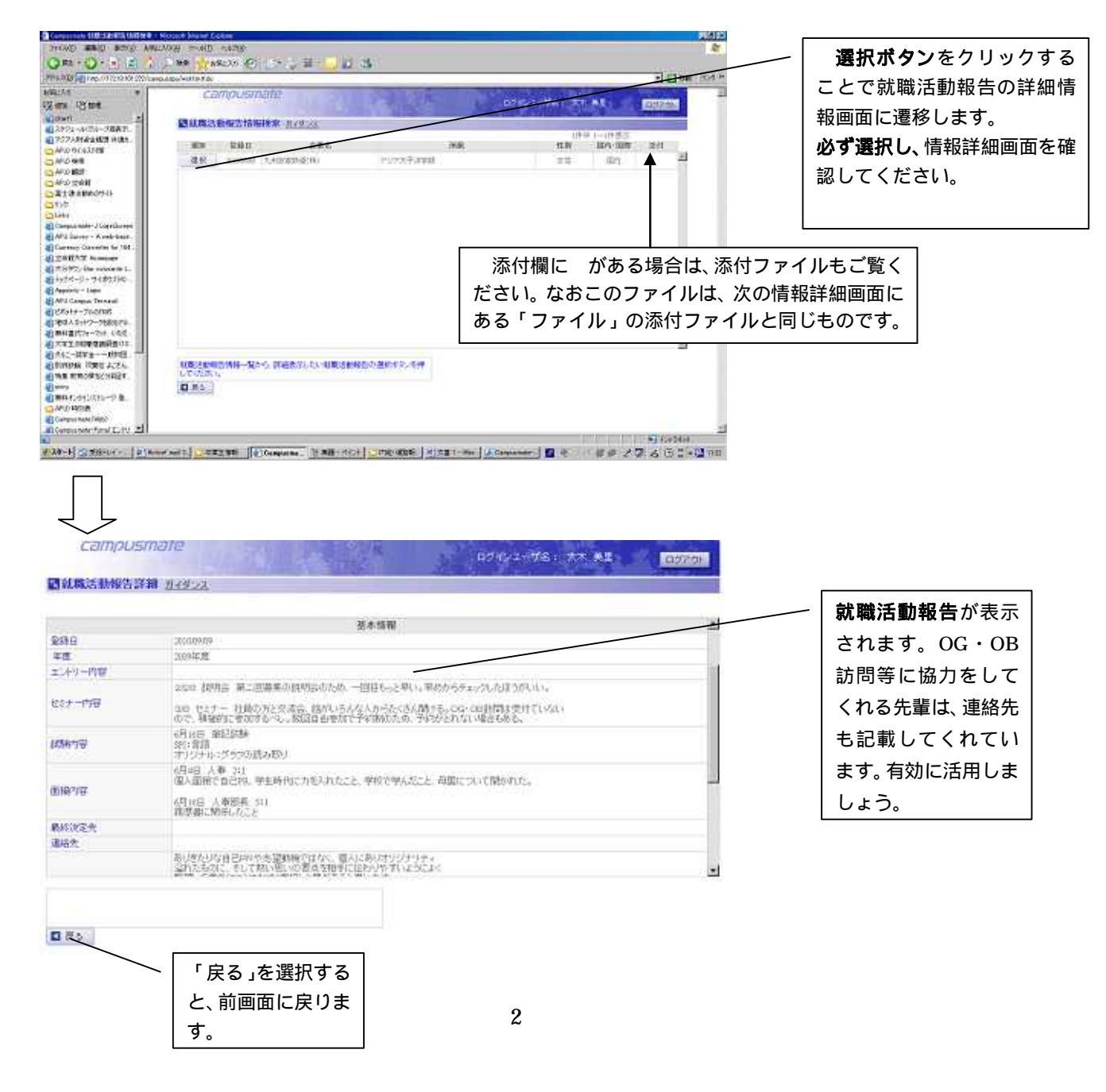

<検索条件の留意点について>

企業名などの検索については、できるだけ正式名称を入力して検索してください。略称名など による検索では、ヒットする確率が低くなります。

検索方法については、「部分一致」による検索を行うと、ヒットする確率が高くなります。